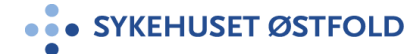

Brukerveiledning Felles SØ

# Videokonsultasjon - for pasient, brukerveiledning

## Endring siden forrige versjon

Ingen endring.

#### Hensikt

Sikre at behandlere i SØ er kjent med brukerveiledning for pasient som skal delta i videokonsultasjon i anledning pasientbehandling.

### Målgruppe

Gjelder for pasient som skal delta i videokonsultasjon med behandler i Sykehuset Østfold (SØ)

## Forutsetninger

- Videokonsultasjon kan gjennomføres på PC/Mac, nettbrett, mobiltelefon med kamera, mikrofon og høyttaler.
- Krav til nettleser er: Chrome, Edge, Firefox eller Safari (iPhone). Internett Explorer er ikke støttet.
- For god bildekvalitet i videokonsultasjon anbefales det at du har godt lys mot ansiktet. Unngå lys fra vindu bak deg.
- Gjennomfør videokonferansen i lukket rom / avgrenset område slik at ikke uvedkommende hører samtalen.

## Fremgangsmåte

Innholdet i brukerveiledningen kan fravike noe avhengig av nettleser og om du benytter PC, nettbrett eller mobiltelefon. Join (løsningen) er imidlertid selvforklarende og det er enkelt å koble seg opp.

| Nr | Step                                                                                                    | Forklaring (eksempel)                                                                                                    |
|----|----------------------------------------------------------------------------------------------------|----------------------------------------------------------------------------------------------------|
| 1  | Du har mottatt innkallingsbrev<br>med tid for videokonsultasjon.<br>Du vil motta påminnelse på sms<br>om timen 3 dager før. Dette er<br>en generell på minnelse.           | PREVENUESE OSTFOLD      Development      Prevenuese      Prevenuese |
| 2  | Start PC/Mac,<br>nettbrett/mobiltelefon.<br>Åpne nettleser Chrome, Egde,<br>Firefox eller Safari.<br>I dette eksempelet åpnes<br>Chrome på en smarttelefon med<br>Android. | o 2 6 🖉                                                                                                    |

| 3 | Skriv inn nettadressen som står<br>oppgitt i innkallingsbrevet:<br><u>https://sykehuset-ostfold.no/vk</u>                                                                                                    | 12:41<br>Google<br>+ •<br>Coogle<br>Crown<br>Pigy Filmer<br>Pigy Filmer<br>+ •<br>HI<br>Coogle<br>Crown<br>Crown<br>C |
|---|----------------------------------------------------------------------------------------------------|----------------------------------------------------------------------------------------------------|
| 4 | Velg avdeling. I eksempelet<br>velges «Revmatologisk<br>avdeling». Behandlere som<br>tilhører avdelingen listes da<br>opp.<br>Velg behandler som er oppgitt i<br>innkallingsbrevet.<br>Du viderekobles til<br>videoløsningen når du klikker på<br>navnet til behandleren. | SØK MENY<br>Behandlinger<br>Videokonsultasjon<br>Videokonsultasjon mellom pasient og behandler i<br>Sykehuset Østfold<br>AVDELINGER<br>Hjerte<br>Kreft<br>Revmatologisk avdeling<br>Nils Dyregod                                                                                                    |
| 5 | Gi tilgang til kamera og mikrofon<br>ved å velge «Tillat».<br>Klikk «OK» hvis du bes om å<br>aktivere kamera og mikrofon.                                                                                                    | 07:41 E                                                                                                    |

Versjonsnummer: 4.00

| 6 | Skriv inn ditt fulle navn og trykk<br>deretter «OK».                                                                                                    | 07.41 ** III       The iiIIIIIIIIIIIIIIIIIIIIIIIIIIIIIIIIIII                                                                                                    |
|---|----------------------------------------------------------------------------------------------------|----------------------------------------------------------------------------------------------------|
|   |                                                                                                    | Skriv inn ditt navn her         OK         I       2       4       5       6       7       8       9       0         q       W       e       r       t       y       u       i       o       p       å         i       2       3       4       5       6       7       8       9       0         q       W       e       r       t       y       u       i       o       p       å         a       s       d       f       g       h       j       k       i       ø       æ         III       III       C       III       III       III       III       III       III       III       III       III       III       III       III       III       III       III       III       IIII       IIII       IIII       IIII       IIII       IIII       IIII       IIII       IIII       IIII       IIII       IIIIIIIIIIIIIIIIIIIIIIIIIIIIIIIIIIII |
| 7 | Du kommer inn i venterommet,<br>vent til behandler slipper deg<br>inn.                                                                                                    | 07:44 ** **     1     1     1     07:5khelsenett     1     1     1     1     1     1     1     1     1     1     1     1     1     1     1     1     1     1     1     1     1     1     1     1     1     1     1     1     1     1     1     1     1     1     1     1     1     1     1     1     1     1     1     1     1     1     1     1     1     1     1     1     1     1     1     1 <td< th=""></td<>                                                                                                    |
| 8 | Når du ankommer møterommet<br>er videokonsultasjonen i gang.<br>Du vil se behandler i<br>hovedvinduet, og deg selv i det<br>lille vinduet til høyre. Navnet til<br>behandler presenteres i<br>navnlisten med symbolet <sup>≙</sup> . | 07.44 III ■         ①       ioin.nhn.no/webapp/confer(         ②       ii         ○       ioin.nhn.no/webapp/confer(         ③       ii         ○       iii         ○       iii         ○       iiii         ○       iiiiiii         ○       iiiiiiiiiiiiiiiiiiiiiiiiiiiiiiiiiiii                                                                                                    |

| <ul> <li>9 Avslutt konsultasjonen ved å trykke på symbol for avslutt nederst på menyen.</li> <li>10 Samtalen er avsluttet og du kan lukke nettleseren.</li> </ul>                                                                                                    |
|----------------------------------------------------------------------------------------------------|
| 10       Samtalen er avsluttet og du kan<br>lukke nettleseren.         10       Samtalen er avsluttet og du kan                                                                                                    |
| nederst på menyen.         image: second second se |
| 10       Samtalen er avsluttet og du kan lukke nettleseren.         10       Samtalen er avsluttet og du kan lukke nettleseren.                                                                                                    |
| 10       Samtalen er avsluttet og du kan lukke nettleseren.         10       Samtalen er avsluttet og du kan lukke nettleseren.                                                                                                    |
| 10       Samtalen er avsluttet og du kan lukke nettleseren.         10       Samtalen er avsluttet og du kan lukke nettleseren.                                                                                                    |
| 10     Samtalen er avsluttet og du kan lukke nettleseren.                                                                                                    |
| 10 Samtalen er avsluttet og du kan<br>lukke nettleseren.                                                                                                    |
| content video voice                                                                                                    |

Referanser

Vedlegg

Slutt på Brukerveiledning